## Elapsed Document Overview Transcript

Quotes, reservations, call off orders and templates have expiry dates.

When these documents are beyond that date and have not been accepted or rejected, converted to sales orders or completely called off, they become elapsed documents.

Best Practice is to periodically remove elapsed documents from your system. Doing so makes searching for information faster and easier.

In this course, you will learn how to find elapsed documents and how to select them for removal.

Find Elapsed Documents

The option to Remove Elapsed Documents is found on the Tools tab.

It is the first option in the Maintenance group.

There are 4 tabs on the Remove Elapsed Documents window - Quotes, Reservations, Call Off Orders, and Templates.

Beside the tab name is the number of elapsed documents in each list.

By default, the Quotes tab is selected with all open, saved and parked quotes beyond their expiration.

When there are many documents, you might choose to sort the list or group them by a column.

Dragging and dropping the Status column into the Group by area arranges the elapsed quotes into three groups.

You can then expand the list to view the records in smaller batches.

You might also choose to sort the list by any of the columns in ascending order on either Date Required or Created.

Organizing using either option can help with the next step to remove documents no longer needed.

Select and Remove Documents

Before selecting Quotes to remove, choose a Reason from the drop down list.

This list is the same as when selecting a reason to reject a quote.

Now highlight a document.

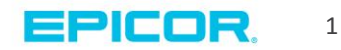

You can select multiple documents by using the Ctrl and click or Shift and click key and mouse combination.

In this example, we'll choose the entire list of Parked quotes by clicking the first quote in the list and then Shift and click on the last.

To remove any from the list you selected, use Ctrl and click.

When the list is set, press Remove Quotes.

Confirm that you want to remove the documents.

BisTrack updates the list accordingly.

Two additional buttons are available for choosing the documents to remove.

Select All highlights every document for the current tab. This is a fast way to have every expired document chosen at one time.

Deselect All turns the highlight off of all documents that were previously chosen.

The steps to removing Reservations, Call Off Orders, and Templates are the same as Quotes except a Reason code is not required.

Call Off Orders, must be marked as complete prior to removing.

When finished, Close the window.

Routine maintenance to remove expired quotes, reservations, call off orders, and templates eliminates clutter when using Find Documents.

It should be easy for you to now find elapsed documents and select them for removal.

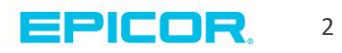

The contents of this document are for informational purposes only and are subject to change without notice. Epicor Software Corporation makes no guarantee, representations or warranties with regard to the enclosed information and specifically disclaims, to the full extent of the law, any applicable implied warranties, such as fitness for a particular purpose, merchantability, satisfactory quality or reasonable skill and care. This document and its contents, including the viewpoints, dates and functional content expressed herein are believed to be accurate as of its date of publication. The usage of any Epicor software shall be pursuant to the applicable end user license agreement and the performance of any consulting services by Epicor personnel shall be pursuant to applicable standard services terms and conditions. Usage of the solution(s) described in this document with other Epicor software or third party products may require the purchase of licenses for such other products. Epicor, the Epicor logo, and are trademarks of Epicor Software Corporation, registered in the United States and other countries. All other marks are owned by their respective owners. Copyright © 2016 Epicor Software Corporation. All rights reserved.

## **About Epicor**

Epicor Software Corporation drives business growth. We provide flexible, industry-specific software that is designed around the needs of our manufacturing, distribution, retail, and service industry customers. More than 40 years of experience with our customers' unique business processes and operational requirements is built into every solution—in the cloud, hosted, or on premises. With a deep understanding of your industry, Epicor solutions spur growth while managing complexity. The result is powerful solutions that free your resources so you can grow your business. For more information, connect with Epicor or visit www.epicor.com.

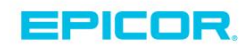

## **Corporate Office**

804 Las Cimas Parkway Austin, TX 78746 USA Toll Free: +1.888.448.2636 Direct: +1.512.328.2300 Fax: +1.512.278.5590 Latin America and Caribbean Blvd. Antonio L. Rodriguez #1882 Int. 104 Plaza Central, Col. Santa Maria Monterrey, Nuevo Leon, CP 64650 Mexico Phone: +52.81.1551.7100 Fax: +52.81.1551.7117

No. 1 The Arena Downshire Way Bracknell, Berkshire RG12 1PU United Kingdom Phone: +44.1344.468468 Fax: +44.1344.468010

Europe, Middle East and Africa

Asia

238A Thomson Road #23-06 Novena Square Tower A Singapore 307684 Singapore +65.6333.8121 Fax: +65.6333.8131

## Australia and New Zealand

Suite 2 Level 8, 100 Pacific Highway North Sydney, NSW 2060 Australia Phone: +61.2.9927.6200 Fax: +61.2.9927.6298